# 英大证券移动综合终端

一、客户端下载注册指引

1. 客户端下载

1.1 安卓系统手机下载流程:

运行手机浏览器,进入英大证券公司官网 <u>www.ydsc.com.cn</u>,点击快速导航下"手机炒股",选择安卓区域下载英大证券(大智慧版)下载安装即可。

1.2 苹果手机下载流程:

通过 App Store 搜索英大证券,选择英大证券(大智慧版)下载安装即可。

1.3 电脑端下载

运行电脑浏览器,进入英大证券公司官网 <u>www.ydsc.com.cn</u>,点击快速导航下"手机炒股",选择安卓区域下载英大证券(大智慧版),通过数据线传输至手机完成安装。

2. 用户注册

| 〈 英大证券                                                              |                        |                |
|---------------------------------------------------------------------|------------------------|----------------|
| 请输入您的手机号码验证                                                         |                        |                |
|                                                                     | 验证                     |                |
| 注册方法: 用户需发送短<br>以下号码进行注册, 注册<br>方输入框输入您的手机 <sup>-</sup><br>证" 即可登录。 | ē信YDZC<br>册成功后<br>寻码点击 | )至<br>在上<br>"验 |
| 移动: 106901759566                                                    | 自动                     | 发送             |
| 联通 : 106907629566                                                   | 自动                     | 〕发送            |
| 电信: 106907629566                                                    | 自动                     | 发送             |

2.1完成下载安装后,打开交易软件,在"注册提示"界面,选择相应运营商号码点击自动发送,系统回复注册成功短信后使用该手机号码验证登录即可。

2.2 直接编辑短信注册, 收到回复密码后, 使用手机号码及密码登录即可:

【移动用户】编辑短信 YDZQ 发送到 106907629566 或 106901759566

【联通用户】编辑短信 YDZQ 发送到 106907629566

【电信用户】编辑短信 YDZQ 发送到 106907629566

二、功能介绍

1. 首页:

2. 侧边栏

顶部广告栏:点击可直接链接至我司官方网站www.ydsc.com.cn。

中部菜单栏:沪深市场、自选股、涨跌排名、资讯、资金持仓、融资融券、银证转账、新股 申购。

下方资讯栏:机会资讯、热点新闻。

放大镜: 可通过股票代码或拼音首字母搜索个股进行添加、查看行情或清除搜索记录。

| R                   | 英大          | 证券        | CQ               |
|---------------------|-------------|-----------|------------------|
|                     |             |           |                  |
| 沪深市场                | 自选股         | 13. 法获排名  | 資讯               |
| <b>会</b><br>资金持仓    | 融资融券        | E<br>银证转账 | <b>新股申购</b>      |
| ▮ 机会                |             |           | •••              |
| 生鲜食材消费              | 費升级 冷链产业    | 业供不应求(受   | 益股)<br>13:46     |
| 拓展大陆市均              | 5 联华电子子公    | 記申请A股上    | 市(受益股)<br>13:42  |
| 利好共振 5G             | 板块反弹在路。     | F         | 12:22            |
| ■ 热点新闻              |             |           | •••              |
| "喝酒吃药"彳             | 亍情再现 三大胆    | 投指齐涨超过1   | 15:22            |
| <b>合</b><br>首页      |             | 2<br>111  | <u>〜</u><br>ス 交易 |
|                     |             |           |                  |
| <b>-11 </b> 中国移动 4G | 下午          | 3:16      | © * 🗖            |
| (                   | <b>入 荘十</b> | 证券        | ×                |
| Æ                   | Vingda se   | ECURITIES |                  |
|                     | V8.05       |           | 1.11             |
| S 客服热               | 线           |           | talita de a      |
| ③ 系统设               | 置           |           | <b>S</b>         |
| ☆ 换肤                |             |           | 沪深市场             |
|                     |             |           |                  |

客服热线: 点击跳转至通话界面可拨打全国统一客服咨询电话 400-188-688;

换肤:迎合新老股民对投资软件展现风格差异化需求,支持"换肤"功能,可实现传统纯 黑底色和现代明亮白之间风格的切换。在侧边栏、首页、自选、个股界面都支持换肤操作。 系统设置: a. 清除数据: 可分别清除自选列表、最新浏览、委托交易账户信息、全部清除; b. 刷新频率: 设置列表、分时、K线、自选的刷新频率时间; c. 风险提示; d. 站点选择: 可切换 其他连接主站; e. 检查新版本; f. 自选股云同步

| <      | 系统设置 |
|--------|------|
|        |      |
| 清除数据   |      |
| 刷新频率   |      |
| 风险提示   |      |
| 站点选择   |      |
| 检查新版本  |      |
| 自选股云同步 |      |

3.行情

点击底部"行情"按钮进入行情栏目。支持下拉刷新。支持沪深行情、各板块行情、港股行 情、全球指数行情、商品期货行情等全市场行情。

3.1 沪深市场

行情主要分为数类:沪深、板块、指数、港股、商品、更多,进入行情页面默认选择"沪 深市场"。沪深界面,向下滑动依次展示:指数、版块、5 分钟涨跌幅、资金流向、涨跌幅榜以 及上涨平盘下跌家数。

| 深板块 指数 港股 新三板 商品 更多         波                                                                                                    | 8                | 行情           | Q                    | <u>ନ</u> | 行情                                             |                                        |
|----------------------------------------------------------------------------------------------------|------------------|--------------|----------------------|----------|------------------------------------------------|----------------------------------------|
| 激       ・・・         上证指数<br>3155.04<br>2.07 +0.07%       第证成指<br>10332.28<br>29.43 +0.29%       创业板指<br>1985.04<br>0.65 +0.03%       第金流向         「当月连续<br>3391.0<br>-4.8 -0.14%       1C当月连续<br>6231.0<br>11.6 +0.19%       1H当月连续<br>2.370.2<br>-10.6 -0.45%       第畫       46.31         「大<                                                                                                    | 沪深 板块            | 指数 港股 新三桥    | 反 商品 更多              | 沪深 板     | 块 指数 港股                                        | 新三板 商                                  |
| 上证指数<br>3155.04       深证成指<br>10332.28       创业板指<br>1985.04       第         2.07 + 0.07%       29.43 + 0.29%       0.65 + 0.03%       年安证券       14.87         F当月连续<br>3391.0       IC当月连续       IH当月连续       五昌鱼       17.07         成       6231.0       2370.2       -10.6 - 0.45%       年裝建设       38.20         成       要闻       ••••       万方中科       54.89         第工装备       3.38%       鋼椅工程       N星网*       25.42         軟企改革       3.12%       中粮生作<br>13.17 10.03%       N平治*       17.34         職       -1.11%       万茂集团<br>7.97114%       N家家悦*       19.64         上涨       1724 家       平盘       338 家       下路                                                                                                    | 指数               |              | •••                  | 5分钟涨幅    |                                                |                                        |
| 3155.04       10332.28       1985.04       华安证券       14.87         2.07 +0.07%       29.43 +0.29%       0.65 +0.03%       武昌鱼       17.07         IF当月连续       IC当月连续       IH当月连续       2370.2       元1.6 +0.19%       2370.2         -4.8 -0.14%       11.6 +0.19%       -10.6 -0.45%       中装建设       38.20         埃       夏仰       ••••       东方中科       54.89         第工装备       3.38%       1816 9.99%       N星网*       25.42         N室成革       3.12%       中報生化       17.034         電磁       -1.11%       万茂集团       N家家悦*       19.64         上涨       1724 家       平盘       338 家       下路         公       ●       ●       ●       ●       ●                                                                                                    | 上证指数             | 深证成指         | 创业板指                 | 资金流向     |                                                |                                        |
| 2.07 +0.07%     29.43 + 0.29%     0.65 + 0.03%     武昌鱼     17.07       IF当月连续     IC当月连续     IH当月连续     2370.2     二1.6 + 0.19%     46.31       -4.8 - 0.14%     11.6 + 0.19%     -10.6 - 0.45%     中装建设     38.20       埃     要闻     •••     东方中科     54.89       第工装备     3.38%     18.16 9.99%     38.20       東正装备     3.38%     18.16 9.99%     38.20       除企改革     3.12%     18.16 9.99%     38.20       和     54.89     38.20       第二業备     3.38%     18.16 9.99%       和     54.89     17.07       Wather     13.17 10.03%     N星网*       25.42     N平治*     17.34       N家家悦*     19.64       上涨     1724 家     平盘       前面     17.07                                                                                                    | 3155.04          | 10332.28     | 1985.04              | 华安证券     | 14.                                            | 87                                     |
| IF当月连续       IC当月连续       IH当月连续       宏辉果蔬       46.31         3391.0       -4.8 - 0.14%       11.6 + 0.19%       2370.2       -10.6 - 0.45%       中装建设       38.20         块       要闻       •••        东方中科       54.89       38.20         球       要闻       •••        东方中科       54.89       38.20         第工装备       3.38%       鋼称工程       10.98 10.02%       38.20       38.20       38.20         第工装备       3.38%       10.98 10.02%       38.20       38.20       38.20       38.20         軟企改革       3.12%       19.816 9.99%       N星网*       25.42       17.34         N空       -1.11%       7.77.14%       N家家悦*       19.64         上涨       1724 家       平盘       338 家       7.8         公       ● 1.31%       ● 1.31%       ● 1.11%       ● 1.11%       ● 1.11%                                                                                                    | 2.07 +0.07%      | 29.43 +0.29% | 0.65 +0.03%          | 武昌鱼      | 17.                                            | 07                                     |
| -4.8 - 0.14%       11.6 + 0.19%       -10.6 - 0.45%         中装建设       38.20         床方中科       54.89         第工装备       3.38%       钢构工程         18.16 9.99%       18.16 9.99%         除企改革       3.12%       中粮生化         13.12%       中粮生化         13.12%       中粮生化         13.17 10.03%       NEM         NWEM       17.34         N家家悦*       19.64         上涨       1724 家       平盘       338 家       下路         公       公       公       公       公       公       ※       ※       ※       ※       ※       ※       ※       ※       ※       ※       ※       ※       ※       ※       ※       ※       ※       ※       ※       ※       ※       ※       ※       ※       ※       ※       ※       ※       ※       ※       ※       ※       ※       ※       ※       ※       ※       ※       ※       ※       ※       ※       ※       ※       ※       ※       ※       ※       ※       ※       ※       ※       ※       ※       ※       ※       ※       ※        ※       ※                                                                                                    | IF当月连续<br>2201.0 | IC当月连续       | IH当月连续               | 宏辉果蔬     | 46                                             | .31                                    |
| 中装建设     38.20       市日涨停     8.87%     金牛化工<br>10.98 10.02%       第工装备     3.38%     鋼构工程<br>18.16 9.99%       除企改革     3.12%     中粮生化<br>13.17 10.03%       取給     -1.11%     天茂集团<br>7.97 1.14%       Same     -1.31%     西藏药<br>55.35 2.65%       公     ○     ○       公     ○     ○       公     ○     ○       ○     ○     ○       ○     ○     ○       ○     ○     ○       ○     ○     ○       ○     ○     ○       ○     ○     ○       ○     ○     ○       ○     ○     ○       ○     ○     ○       ○     ○     ○       ○     ○     ○       ○     ○     ○       ○     ○     ○       ○     ○     ○       ○     ○     ○       ○     ○     ○       ○     ○     ○       ○     ○     ○       ○     ○     ○       ○     ○       ○     ○       ○     ○       ○     ○       ○     ○         ○ <td>-4.8 -0.14%</td> <td>11.6 +0.19%</td> <td>-10.6 -0.45%</td> <td>中注7秒27</td> <td></td> <td>20</td>                                                                                                    | -4.8 -0.14%      | 11.6 +0.19%  | -10.6 -0.45%         | 中注7秒27   |                                                | 20                                     |
| ホー ・                                                                                                    | 板块               | ٢            | 要谊 •••               | 甲表建设     | . 38.                                          | 20                                     |
| FED / MLP     0.097 / 0     10.98 10.02%       海工装备     3.38%     湖均工程<br>18.16 9.99%       除企改革     3.12%     中粮生化<br>13.17 10.03%       保企改革     3.12%     中粮生化<br>13.17 10.03%       R险     -1.11%     天茂集团<br>7.97 1.14%       Similar     -1.31%       西藏     -1.31%       西藏     -1.31%       10     10       10     10       11     10       11     10       11     10       12     11       13     11       14     11       15     11       15     11       16     11       17     11       18     11       19     11       10     11       10     11       11     11                                                                                                    | 吃口涩症             | 0 070/       | 金牛化工                 | 东方中科     | 54.                                            | 89                                     |
| 海工装备 3.38% 100-12<br>快企改革 3.12% <sup>中粮生化</sup><br>13.17 10.03% N星网 * 25.42<br>N平治 * 17.34<br>N家家悦 * 19.64<br>上涨 1724 家 平盘 338 家 下語<br>○ ☆ ○ ○ ○ ○ ○ ○ ○ ○ ○ ○ ○ ○ ○ ○ ○ ○ ○ ○                                                                                                    | 바다 미 까지 다        | 0.0770       | 10.98 10.02%         | 涨跌幅      |                                                |                                        |
| 央企改革     3.12%     中粮生化<br>13.17 10.03%     N平治*     17.34       R脸     -1.11%     天茂集团<br>7.97 1.14%     N家家悦*     19.64       国藏     -1.31%     西藏药型<br>55.35 2.65%     上涨     1724 家     平盘     338 家     下語       ①     ☆     ●     ●     ●     ●     ●     ●                                                                                                    | 海工装备             | 3.38%        | 钢构工程<br>18.16 9.99%  | N星网 *    | 25.                                            | 42                                     |
| R脸     -1.11% <mark> <sup>大茂集図</sup> <sub>7,971,14%</sub>     N家家悦*     19.64     19.64     19.64     上涨     1724 家 平盘 338 家 下師     ①     ☆     ☆     ☆     ☆     ☆     ☆     ☆     ☆     ☆     ☆     ☆     ☆     ☆     ☆     ☆     ☆     ☆     ☆     ☆     ☆     ☆     ☆     ☆     ☆     ☆     ☆     ☆     ☆     ☆     ☆     ☆     ☆     ☆     ☆     ☆     ☆     ☆     ☆     ☆     ☆     ☆     ☆     ☆     ☆     ☆     ☆     ☆     ☆     ☆     ☆     ☆     ☆     ☆     ☆     ☆     ☆     ☆     ☆     ☆     ☆     ☆     ☆     ☆     ☆     ☆     ☆     ☆     ☆     ☆     ☆     ☆     ☆     ☆     ☆     ☆     ☆     ☆     ☆     ☆     ☆     ☆     ☆     ☆     ☆     ☆     ☆     ☆     ☆     ☆     ☆     ☆     ☆     ☆     ☆     ☆     ☆     ☆     ☆     ☆     ☆     ☆     ☆     ☆     ☆     ☆     ☆     ☆     ☆     ☆     ☆     ☆     ☆     ☆     ☆     ☆     ☆     ☆     ☆     ☆     ☆     ☆     ☆     ☆     ☆     ☆     ☆     ☆     ☆     ☆     ☆     ☆     ☆     ☆     ☆     ☆     ☆     ☆     ☆     ☆     ☆     ☆     ☆     ☆     ☆     ☆     ☆     ☆     ☆     ☆     ☆     ☆     ☆     ☆     ☆     ☆     ☆     ☆     ☆     ☆     ☆     ☆     ☆     ☆     ☆     ☆     ☆     ☆     ☆     ☆     ☆     ☆     ☆     ☆     ☆     ☆     ☆     ☆     ☆     ☆     ☆     ☆     ☆     ☆     ☆     ☆     ☆     ☆     ☆     ☆     ☆     ☆     ☆     ☆     ☆     ☆     ☆     ☆     ☆     ☆     ☆     ☆     ☆     ☆     ☆     ☆     ☆     ☆     ☆     ☆     ☆     ☆     ☆     ☆     ☆     ☆     ☆     ☆     ☆     ☆     ☆     ☆     ☆     ☆     ☆     ☆     ☆     ☆     ☆     ☆     ☆     ☆     ☆     ☆     ☆     ☆    </mark> | 央企改革             | 3.12%        | 中粮生化<br>13.17 10.03% | N平治 *    | 17.                                            | 34                                     |
| 55.35.2.65% 上涨 1724 家 平盘 338 家 下路                                                                                                    | 保险               | -1.11%       | 天茂集团<br>7.97 1.14%   | N家家悦     | * 19.                                          | 64                                     |
|                                                                                                    | 西藏               | -1.31%       | 西藏药业<br>55.35.2.65%  | 上涨 172   | 4家 平盘 338                                      | 家 下距                                   |
|                                                                                                    |                  |              |                      |          | 会 スパーク ション ション ション ション ション ション ション ション ション ション | ~~~~~~~~~~~~~~~~~~~~~~~~~~~~~~~~~~~~~~ |

3.2 板块

1) 板块界面,分为热点、涨速、资金、行业、概念五大块,分别展示前三的以及倒数三个的相应板块。

沪深市场  $\mathbf{C}$ Q 8 Q 行情 1) 2) 领涨股 行业板块 涨幅%↓ ►ž 沪深 板块 港股 新三板 商品 更多 指数 中通国脉 29.02 10.01% ••• 通信网络 热点 2.98 1 华锦股份 10.98 6.50% 昨日涨停 +8.87% 金午1七上 9.98 10.02% 能源加工 2.65 钢构工程 18.16 9.99% +3.38% 海工装备 运输设备 2.25 +3.12% 央企改革 水井坊 19.86 10.03% 酒及饮料 2.23 保险 -1.11% 三钢闽光 11.54 10.01% 黑色金属 2.22 西藏 -1.31% 贝肯能源 23.03 9.98% 开采辅助 2.16 银行类 -1.50% 登海种业 18.93 9.99% 农林牧渔 2.03 涨速 ••• 保税科技 6.72 9.09% 仓储物流 1.84 昨日涨停 0.98% 希努尔 20.91 9.99% 服装 1.33 991008 通信网络 0.43% 9.02 10.01% 州际油气 煤炭石油 1.18 10.04% 运输设备 0.33% 购构⊥程 Ⅰ.16 9.99 中粮生化 化工化纤 1.08 ~~⁄ 行情 行前 自选 资讯 交易 西西市 毛汁 士士 14. 미수 상태 네시

## 3.3指数

1) 指数界面,依次显示:沪深指数、股指期货、期权、国际指数;

2) 点击各分类右侧的"…"按钮,分别进入对应的分类详细列表。

| 无服务 🗢            | 18:23            | 96% 📥            |    | 无服务 🗢                          | 18       | :23   | <u></u> | 96% 🗆 |
|------------------|------------------|------------------|----|--------------------------------|----------|-------|---------|-------|
| 8                | 行情               | Q                | 2) | <                              | 全球       | 市场    | С       | C     |
| 沪深 板块            | 指数 港股 新三         | 板 商品 更多          |    | 全球指数                           | 最新       | 涨幅%   | 涨跌      | H     |
| 沪深指数             |                  | •••              |    | <mark>道琼斯</mark><br>DJIA       | 19796.43 | 0.20  | 39.58   | 197   |
| 上证指数<br>3155.04  | 深证成指<br>10332.28 | 中小板指<br>6550.17  |    | 纳斯达克<br>NDX                    | 5412.54  | -0.59 | -31.96  | 54    |
| 2.07 +0.07%      | 29.43 +0.29%     | 23.81 +0.36%     |    | <b>标普500</b><br><sub>SPX</sub> | 2256.96  | -0.11 | -2.57   | 22    |
| 创业板指<br>1985 0/  | 沪深300            | 上证B股             |    | 英国富时<br>FTSE                   | 6904.32  | 0.20  | 13.90   | 68    |
| 0.65 +0.03%      | -4.14 -0.12%     | 1.83 +0.53%      |    | 德国DAX<br>GDAXI                 | 11275.41 | 0.76  | 85.20   | 11    |
| 股指期货             |                  | •••              |    | 法国CAC                          | 4791.74  | 0.65  | 30.97   | 47    |
| IF当月连续<br>3391.0 | IF下月连续<br>3365.8 | IF下季连续<br>3319.4 |    | 意大利富时<br>FMIB                  | 18629.87 | 1.41  | 259.55  | 18    |
| -4.8 -0.14%      | -6.0 -0.18%      | -2.6 -0.08%      |    | 日经225指<br>N225                 | 19250.52 | 0.50  | 95.49   | 19    |
| IF隔季连续<br>3260.2 |                  |                  |    | 韩国成指<br>KS11                   | 2035.98  | 0.43  | 8.74    | 20    |
| -9.6 -0.29%      |                  |                  |    | 富时欧洲先驱1<br>EFC1                | 4032.41  | 0.62  | 24.89   | 40    |
|                  | ane<br>☆         |                  |    | 富时欧洲先驱<br>EF80                 | 4412.11  | 0.80  | 34.87   | 43    |
| 首页               | 自选行情             | 资讯 交易            |    | II. TURIO A MARKE              | -        |       |         |       |

2) 点击各分类后面的"..."按钮,分别进入对应的板块类型,以列表形式展现。

3.4港股

1) 港股包含恒生、国企、红筹 3 大指数以及港股通, AH 股, 国企股, 香港主板, 红筹股, 蓝筹股板块, 港股通栏目可切换沪、深港通标的证券;

| R            | 行情                      | Q                       |
|--------------|-------------------------|-------------------------|
| 沪深 板块        | 指数 港股 新三板               | 商品 更多                   |
| 恒生指数         | 国企指数                    | 红筹指数                    |
| 13.68 +0.06% | 9/19.94<br>20.63 +0.21% | 3703.79<br>12.76 +0.35% |
| 港股通          |                         | •••                     |
| 中国远洋         | 3.120                   | +6.48%                  |
| 金沙中国有限公      | 司 36.350                | +5.21%                  |
| 中国铝业         | 3.410                   | +4.92%                  |
| 敏实集团         | 24.250                  | -4.90%                  |
| 中国新金融        | 0.740                   | -5.13%                  |
| 信利国际         | 3.020                   | -5.92%                  |
| AH股          |                         | •••                     |
| 东方电气         | 7.050                   | +9.13%                  |
|              |                         |                         |
| 首页 自道        | 适 行情 资i                 | 讯 交易                    |

2) 各分类右侧的"…"按钮,分别进入对应的分类详细列表。

3.5 新三板&商品

新三板界面展示创新层股票、基础层股票、成交量、涨跌幅榜;商品界面展示国内/国外大 宗商品指数走势,点击左上角可实现国内和国外市场切换。

| 8   |    |     | 行情       |             |         | Q              |
|-----|----|-----|----------|-------------|---------|----------------|
| 沪深  | 板块 | 指数  | 港股       | 新三板         | 商品      | 更多             |
| 创新层 |    |     |          |             |         | •••            |
| 菁茂农 | 农业 |     | 4        | .65         | +4      | 1.34%          |
| 鹿城银 | 银行 |     | 3        | 8.38        | +1      | 5.75%          |
| 博广想 | 热能 |     |          | 7.21        | +1      | 5.73%          |
| 长江约 | 录海 |     | 16       | 6.00        | +1      | 5.61%          |
| 利隆如 | 媒体 |     | 5        | 5.20        | +13     | 3.04%          |
| 华之邦 | ₽ß |     | 15       | 5.75        | +1      | 2.50%          |
| 基础层 |    |     |          |             |         | •••            |
| 清流朋 | 投份 |     | 5        | 5.00        | +4990   | 00.0%          |
| 京东侨 | 建康 |     | O        | .99         | +9800   | 0.00%          |
| 宇宏新 | 新科 |     | 13       | .00         | +59     | 5.19%          |
| 俞   |    | 会自选 | ~~<br>行情 | [<br>]<br>资 | 三<br> 讯 | <u>〈</u><br>交易 |

3.6 更多市场

更多界面内容主要分为沪深市场、外汇、商品期货、港股、新三板、基金、债券等分类。

| 8             |            |       | Q            |             |                |  |
|---------------|------------|-------|--------------|-------------|----------------|--|
| 采 板块          | 指数         | 港股    | 新三板          | 商品          | 更多             |  |
| 沪深市场          | ● 沪深市北     | 汤     |              |             |                |  |
|               | 中小板        |       | 上证A股         | 海           | 『证A股           |  |
| 外汇            | 上证B股       |       | 深证B股         | 深           | 证H股            |  |
| 商品期货          | 上证风险       |       | 上证退市         | 深           | 证退市            |  |
| 港股            | ☎ 外汇       |       |              |             |                |  |
| 新三板<br>(股转系统) | 人民币中       | 间价,   | 人民币系列        | 」 全         | 球外汇            |  |
| 基金            | 国际贵金       | 国际贵金属 |              |             |                |  |
| 债券            | ■ 商品期1     | 步     |              |             |                |  |
|               | 常用商品       |       | 股指期货         | 国           | 债期货            |  |
|               | 上海黄金       |       | 上海期货         | 大           | 连商品            |  |
|               | 米교 바마 꾹수 니 | _     |              | //TT //// k |                |  |
| Â             | 5          | ~^    | $\checkmark$ |             | $ \rightarrow$ |  |
| 首页            | 自选         | 行     | 情            | 资讯          | 交易             |  |

4. 自选股

点击底部"自选"或首页"自选股"按钮进入自选栏目。界面包括指数、自选新闻、自选资 金、自选股、最新浏览等,自选股可进行排序操作。

| 8                          | 自选                         | Q                                        |
|----------------------------|----------------------------|------------------------------------------|
| <b>3155.04</b><br>上证 0.07% | <b>1985.04</b><br>创业 0.03% | <ul> <li>□ (¥)</li> <li>新闻 资金</li> </ul> |
| ⊘ 编辑                       | 最新 ≑                       | 涨幅 ⇔                                     |
| 海泰发展<br>600082             | 7.03                       | +10.02%                                  |
| <b>三钢闽光</b><br>002110      | 11.54                      | +10.01%                                  |
| 上证指数 *<br>000001           | 3155.04                    | +0.07%                                   |
| IF当月连续<br>IF0001           | 3391.0                     | -0.14%                                   |
| 创业板指<br>399006             | 1985.04                    | +0.03%                                   |
| 最新浏览                       |                            | …更多                                      |
| □浦发银行<br>600000            | 17.17                      | -1.83%                                   |
| <b>东方中科</b><br>002819      | 54.89                      | +10.00%                                  |
| <b>雪人股份</b><br>002639      | 12.65                      | -6.16%                                   |
| 宏达新材<br>002211             | 14.95                      | -9.94%                                   |
|                            |                            | □<br>资讯 交易                               |

# 4.1 自选新闻&自选资金

在自选栏目顶部"新闻"按钮可以查看自选新闻,方便用户第一时间查看所有自选股最新信息。在自选界面"资金"按钮可以查看自选股资金情况,以列表方式显示。

| <          | 自选新闻              | CQ              |
|------------|-------------------|-----------------|
| 2016年12月07 | 日三钢闽光龙虎榜          |                 |
|            | 三钢闽光 [公司新         | 所闻] 12-07 17:36 |
| 2016年11月30 | 日三钢闽光龙虎榜          |                 |
|            | 三钢闽光 [公司新         | 新闻] 11-30 17:36 |
| 三钢闽光: 拟城   | <b>女购控股股东6号</b> 高 | 炉相关资产           |
|            | 三钢闽光 [信息」         | 也雷] 11-29 18:35 |
| 三钢闽光: 拟收   | <b>女购控股股东6号</b> 高 | 炉相关资产           |
|            | 三钢闽光 [公司新         | 新闻] 11-29 18:35 |
|            |                   |                 |

4.2 自选编辑

| 1)  | R                           | 自选                       |             | Q           |
|-----|-----------------------------|--------------------------|-------------|-------------|
| • / | <b>3149.84</b><br>上证 -0.10% | <b>1990.2</b><br>剑业 0.29 | 2 🖹<br>% 新闻 | 〔¥〕<br>同 资金 |
|     | ⊿ 编辑                        | 天入   卖出   删              | 除 置顶        | 涨幅 ⇔        |
|     | 海泰发展<br>600082              | 6                        | 6.76        | +5.79%      |
|     | <b>三钢闽光</b><br>002110       | 11                       | .54         | +10.01%     |
|     | 上证指数<br>000001              | 3149                     | .84         | -0.10%      |
|     | IF当月连续<br>IF0001            | 339                      | 6.6         | +0.02%      |
|     | <                           | 股票查询                     | ]           |             |

3)

| Q 输入股票代码/首字母 |        |       |     |     |  |  |  |
|--------------|--------|-------|-----|-----|--|--|--|
| 最新浏览         |        |       |     |     |  |  |  |
| 深A           | 002819 | 东方中   | 科   | +   |  |  |  |
| 深A           | 002639 | 9 雪人股 | 份   | +   |  |  |  |
| 深A           | 002211 | 宏达新   | 材   | +   |  |  |  |
| 沪A           | 600909 | 9 华安证 | 券   | +   |  |  |  |
| 深A           | 300573 | 兴齐眼   | 药   | +   |  |  |  |
| 沪A           | 600069 | 9 银鸽投 | 资   | +   |  |  |  |
|              | 1      | 2     | 3   | *   |  |  |  |
| 上证           | 4      | 5     | 6   | 300 |  |  |  |
| 深证           | 7      | 8     | 9   | 600 |  |  |  |
| ABC          | 0      | 00    | 000 | 搜索  |  |  |  |

| <                     | 资金                | 金      | CQ    |
|-----------------------|-------------------|--------|-------|
| 自选资金流                 | 净额                | 占成交额   | 流入 ▶  |
| 海泰发展<br>600082        | 1358万             | 11.10% | 6572万 |
| <b>三钢闽光</b><br>002110 | 3709万             | 8.90%  | 2.01亿 |
| 上证指数 *<br>000001      | -38.60 <b>1</b> Z | 1.90%  | 1013亿 |
| IF当月连续<br>IF0001      |                   |        |       |
| 创业板指<br>399006        |                   |        |       |

| <      | 编辑自选 | Ŵ      | C |
|--------|------|--------|---|
| 编辑目    | 自选股  | 编辑最新浏览 |   |
| 600872 | 中炬高新 | 删除     | Ξ |
| 002875 | 安奈儿  | 删除     | Ξ |
| 600460 | 士兰微  | 删除     | Ξ |
| 002566 | 益盛药业 | 删除     | Ξ |

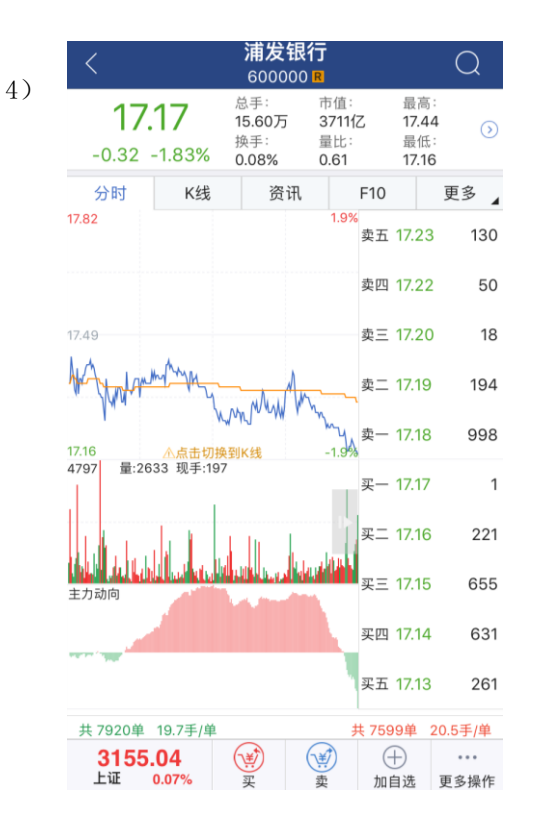

编辑自选有4种方法:

1) 自选界面长按自选股可以删除、置顶自选;

2) 通过"编辑"按钮可以对自选股、最新浏览进行排序、删除、清空操作;

3)方法是通过股票查询的键盘宝查询出股票信息的右侧按钮: "+"点击加入自选, "-"点击从自选中删除;

4) 方式是在个股页面,名称后面的按钮操作:"+"点击加入自选,"-"点击从自选中删除。

5. 查看个股

点击最新浏览、我的自选等栏目中股票列表界面的股票或直接查询股票进入该股分时走势 画面,显示该股现价、涨跌、涨幅;点击下箭头显示有开盘价、总手、最高、最低价、换手率、 量比等行情数据;点击分时图可切换至K线界面,点击分时图右侧5档买卖盘区域可切换"分时 价量表"。界面底栏默认显示上证指数的最新指数、开盘、最高等数据,可切换至深证指数、创

业板指;买入、卖出的快捷方式。

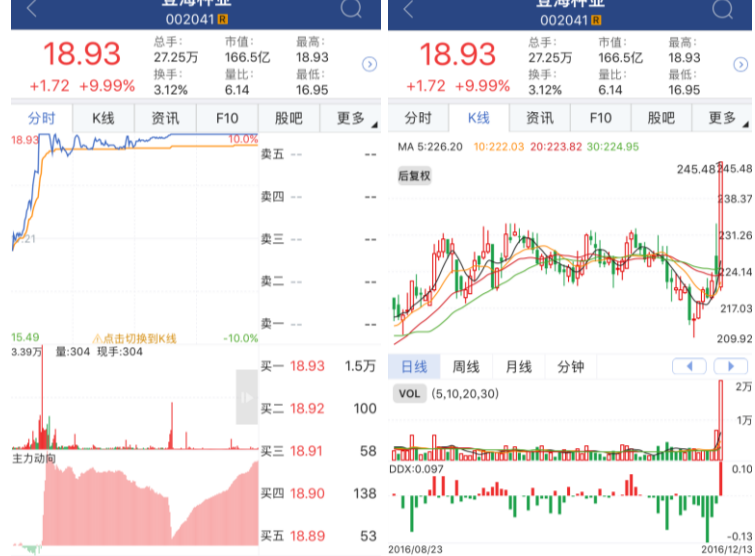

5.1 分时/K 线

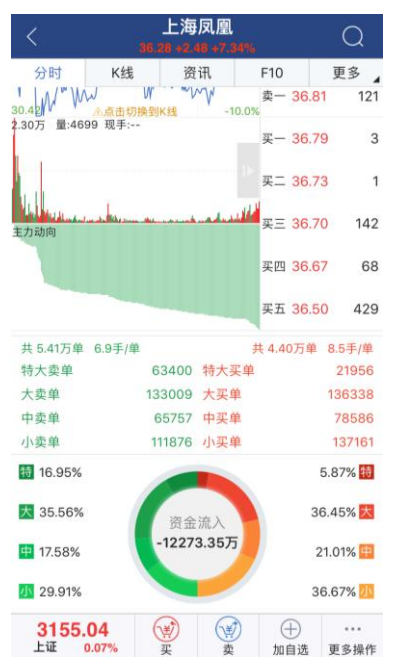

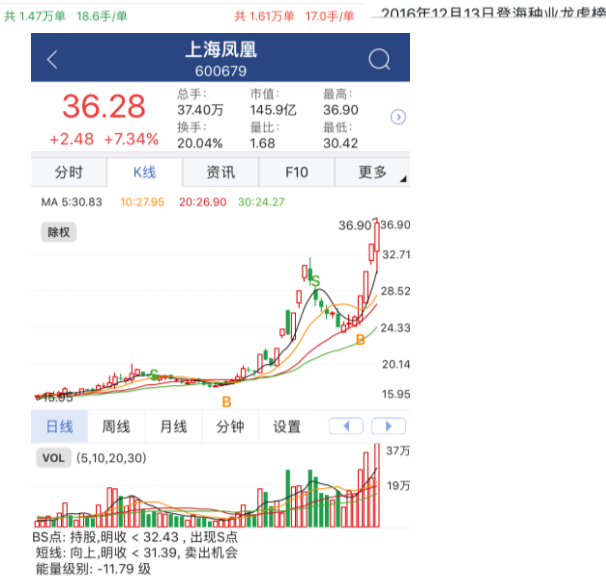

| 2016/09/06  |      |     |          | 2016/12/13 |
|-------------|------|-----|----------|------------|
| 2016年12日13日 | 上海同園 | ■   |          |            |
| 3155.04     | (¥)  | (¥) | $\oplus$ |            |
| 上证 0.07%    | 买    | 卖   | 加自选      | 更多操作       |

用户在分时界面下面可实时监控总买总卖、分时 DDX、主力动向;在 K 线界面下查看历史 DDX/DDY/DDZ、资金流向、BS 买卖点及新闻

## 5.2 F10、资讯

可在该股分时界面查询资讯、公告、F10及更多选项内的研报、板块联动,技术面,数据面。

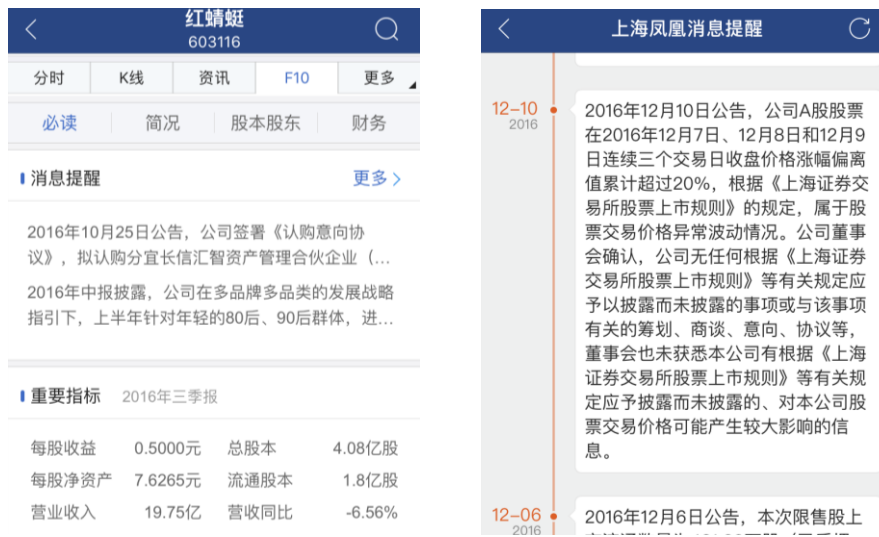

#### 5.3 闪电交易

快速下单功能,支持普通和双融下单,支持多账户切换,点击行情五档可指定价格下单,用 户可以变边盯盘边下单。

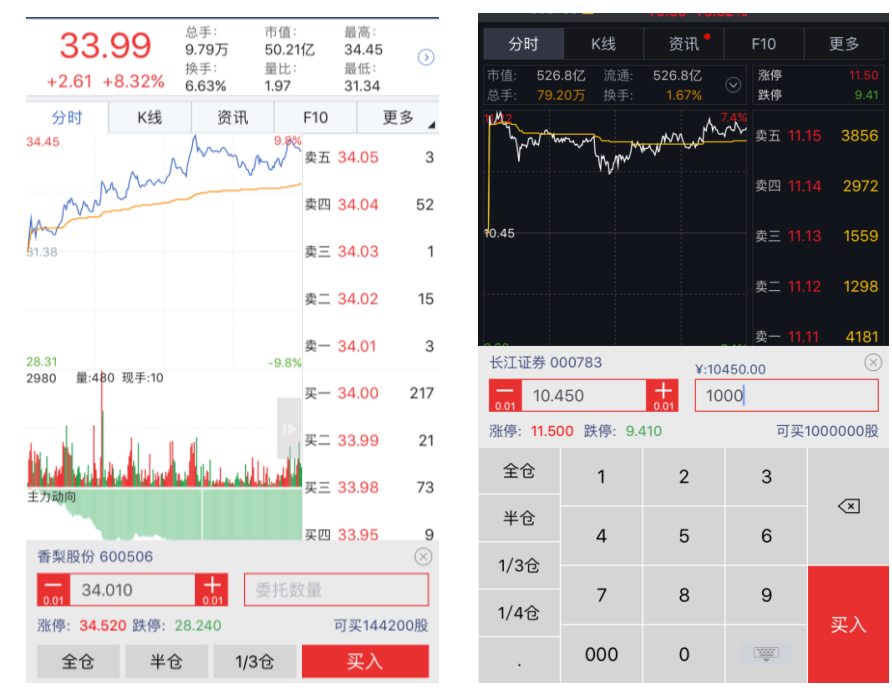

| 无服务 Ϛ                            | 19:38       | 85% 💷 ) | 无服务 🗢  | 19:37 | 85% 💷) |
|----------------------------------|-------------|---------|--------|-------|--------|
| <                                | MA          | 恢认      | <      | 参数设置  |        |
|                                  |             |         | 指标名称   | 设置    | 按住拖动   |
| 5 日均:                            | 线 10        | 250     | MA(均线) | ¢}    |        |
| 10 日均:                           | 线 10        | 250     | VOL    | ¢     |        |
| 20 日均                            | 线           | 250     | MACD   | ¢     |        |
| 30 日均                            | 线           | 250     | KDJ    | Ô     |        |
|                                  | 1           | 250     | RSI    | ¢     |        |
|                                  | 添加均线        |         | BIAS   | ¢     |        |
|                                  |             |         | CCI    | \$    |        |
| MA                               |             |         | W&R    | ¢     |        |
| 用法:葛氏八法则<br>1. 短期均线向上穿越长期均线,买入信号 |             | 2       | BOLL   | ¢     |        |
| 2. 短期均线向下的                       | 跌破长期均线,卖出信号 | 2       | DMA    | ¢     |        |
|                                  |             |         |        |       |        |
|                                  |             |         |        |       |        |
|                                  |             |         |        |       |        |

指标设置:可对K线均线、MACD、KDJ、BOLL、RIS等指标进行自定义设置。

## 5.5 多账户切换

在个股页面和交易页面均提供增加账户的入口。选择添加账户可以录入新账号信息,用户在 不同账户切换中可以快速灵活的实现,省去重复输入账号密码的繁琐操作。同时设定了保持在线 时长,避免账户长时间不用可以自动进入安保状态,保护账户安全。

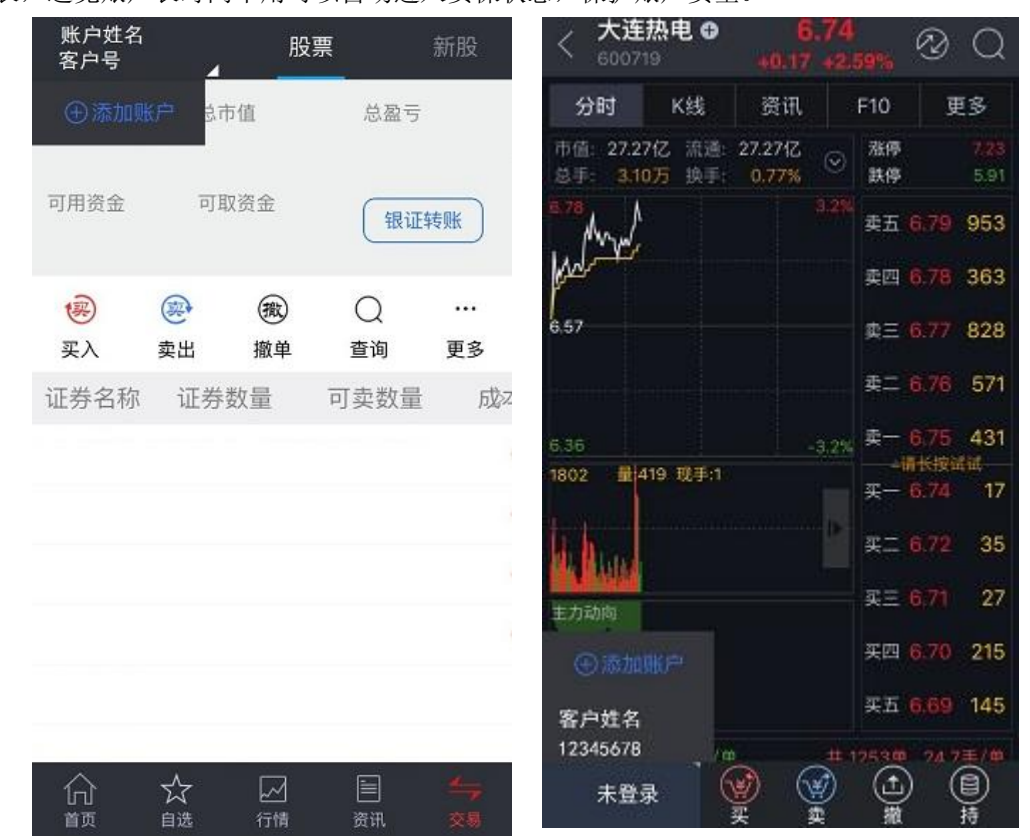

6. 涨跌排名

7. 资讯

情况。

通过对板块中个股涨跌幅排序,寻找市场热门股票,方便投资者及时把握住市场热点,进入该页面默认沪深 A 股,可切换沪深指数、创业板、中小板块、上证 A 股、深证 A 股的涨跌排名

|                  |      | 沪洣A版▼ |      | UQ      |
|------------------|------|-------|------|---------|
| 沪深A股             | 最新   | 沪深A股  | 昨收   | 成交量     |
| 永泰能源<br>600157 R | 2.3  | 沪深指数  | 2.15 | 788.0万  |
| 誉衡药业             | 4.01 | 创业板   | 2 65 | 69 62 5 |
| 002437           | 4.02 | 中小板块  | 3.05 | 00.03/J |
| 宁波东力<br>002164   | 4.24 | 上证A股  | 3.85 | 31.18万  |
| 文峰股份<br>601010   | 3.7( | 深证A股  | 3.36 | 18.47万  |

点击底部或首页"资讯"按钮进入资讯栏目。所有资讯栏均支持下拉刷新。资讯栏目提供快 讯、公告、机会、新股、更多等多角度的信息。更多里包含精编公告、美股、港股、基金、理财。 其中新股界面展示有新股和新债的申购指南、即将申购、待上市及上市表现的新股;申购日历、 上市表现的新债,也可通过立即申购选项直接登录账户委托下单。

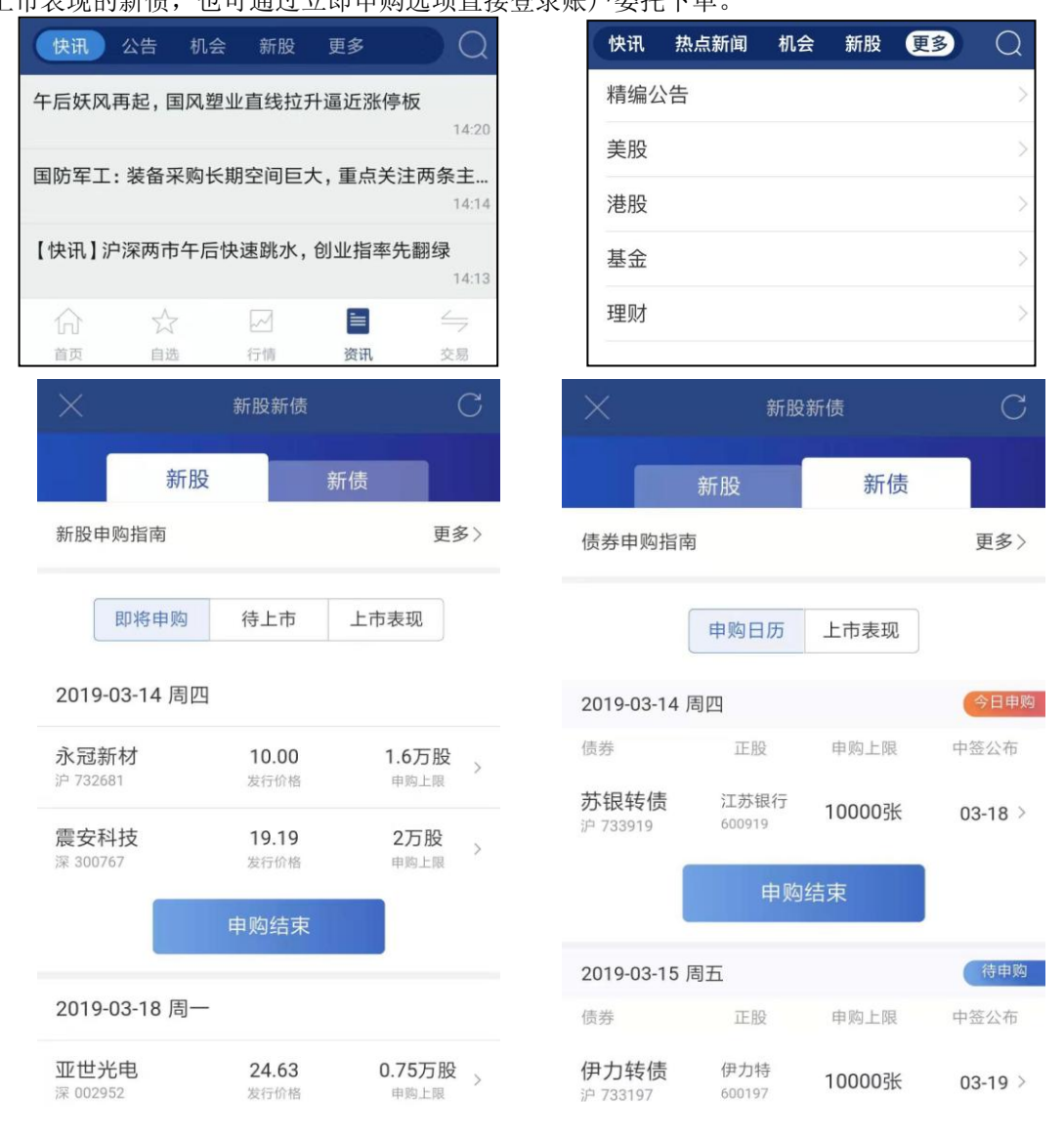

# 三、交易功能介绍

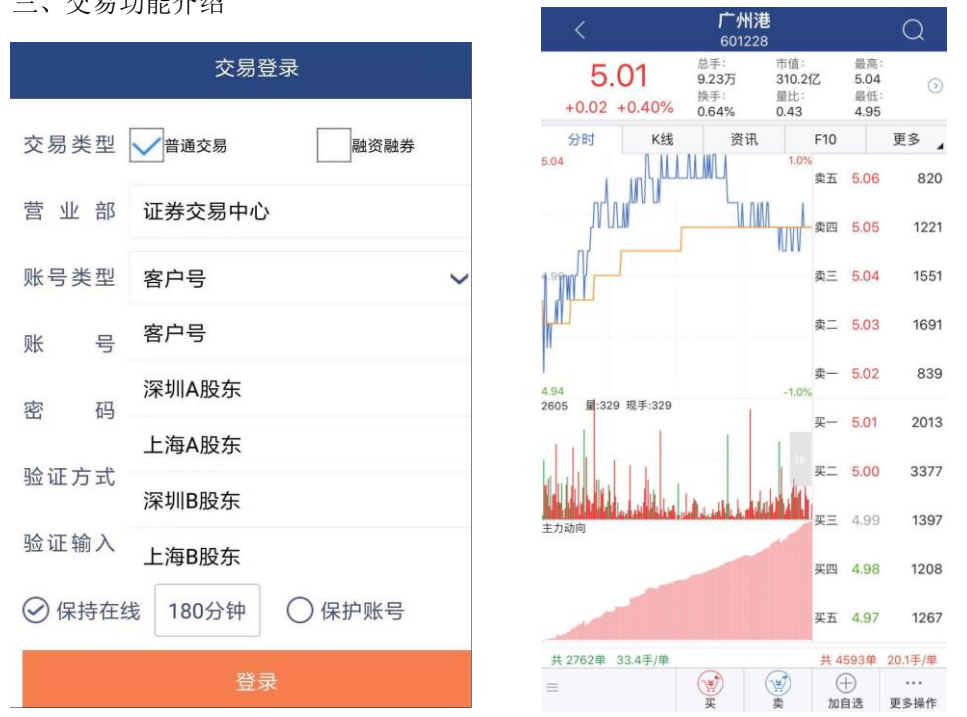

点击底部"交易"按钮进入交易登陆页面。此外,为方便用户快速进入交易,在个股页面底 部的设置了拥有交易功能的买入、卖出按钮。底部的功能按钮在没有登入交易账号之前均具有进 入交易登陆页面的功能。

#### 2. 融资融券

交易主页

跳转至登录界面,输入客户号(或沪深 A 股东代码)、交易密码及验证码即可登录信用帐户 做融资委托。

|       | 交易登          | 登录     |  |
|-------|--------------|--------|--|
| 交易类型  | 普通交易         | ✓ 融资融券 |  |
| 营业部   | 证券交易中心       |        |  |
| 账号类型  | 客户号          | ~      |  |
| 账号    | 客户号          |        |  |
| 密码    | 深圳A股东        |        |  |
| 验证方式  | 上海A股东<br>验证码 | ~      |  |
| 验证输入  |              | 6415   |  |
| ⊘ 保持在 | 线 180分钟      | ○ 保护账号 |  |
|       | 登录           | ₹      |  |